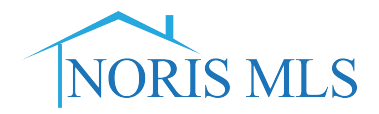

## **"LOADING YOUR AGENT PHOTO" INSTRUCTIONS**

1. From the Home screen click on the "Input (Add/Edit)". Then click on "Edit existing" under Agent Roster.

| NORIS MLS                         | My Matrix   | Sea | rch | Stats  | Finance | Input (Add | l/Edit) |
|-----------------------------------|-------------|-----|-----|--------|---------|------------|---------|
|                                   |             | ?   | En  | ter Sh | orthand | or MLS#    |         |
| 🕂 Input                           |             |     |     |        |         |            |         |
| Listings                          |             |     |     |        |         |            |         |
| Add new or Edit existing listings |             |     |     |        |         |            |         |
| Quick Modify:<br>MLS# Edit        |             |     |     |        |         |            |         |
| Agent Roster                      |             |     |     |        |         |            |         |
| Add new or Edit existing A        | gent Roster |     |     |        |         |            |         |
| Quick Modify:<br>MLSID# Edit      |             |     |     |        |         |            |         |

2. Enter your MLS ID then click on "Modify".

| 🭃 Modify Agent                | П             |
|-------------------------------|---------------|
| Use this page to modify an ex | isting Agent. |
| Agent ID to modi y: 1kedrilo  | Modify Cancel |
| Agent - Sea <mark>rch</mark>  |               |
| Agent ID                      | ?             |
| First Name                    | ?             |
| Last Name                     | ?             |
| Office MLS ID                 | ?             |
|                               |               |

3. Then click on "Manage Photos".

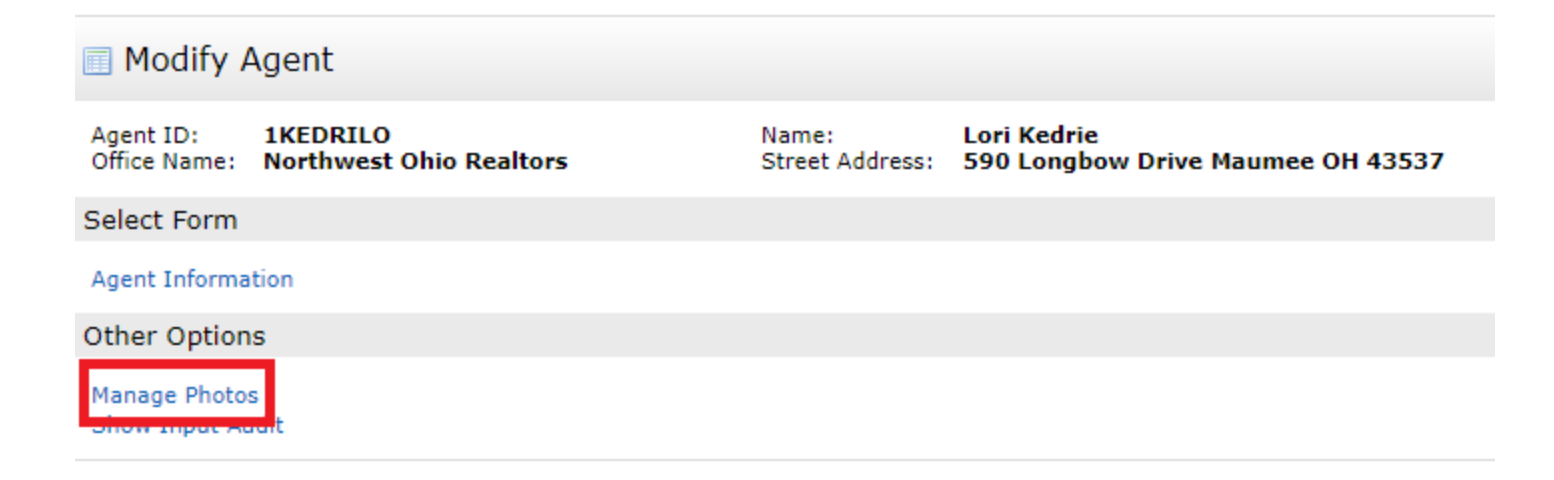

4. Then click "Browse".

## Add / Edit Agent Photos for MLS#1KEDRILO

To upload, click Browse. To upload **Multiple** photos at once, hold the Ctrl (Option) key down when clicking on the filenames. To **Order** your photos once uploaded, drag by the grey title bar. Click on any image to view its **Details**. For maximum quality, upload photos at least **724** x **1086** pixels in size.

Note: The photos below, outlined in red, are lower than this recommended minimum.

|                                         | -          |
|-----------------------------------------|------------|
| -                                       | Browse     |
| Click Browse to select photo(s) to uplo | d (49 may) |

5. Then locate your photo in your picture file on your computer and click on it so it is highlighted and then double click on "Open" and your photo will be loaded in the primary photo slot.

| 🐬 Open                                                                                                    |                            | ×                    |
|----------------------------------------------------------------------------------------------------|----------------------------|----------------------|
| Correction → Libraries →                                                                                                    | Pictures 🕨 Sharon          | - 😽 Search Sharon 🔎  |
| Organize   New folder                                                                                                    |                            | □ - □ 0              |
| ★ Favorites ▲ Desktop                                                                                                    | Pictures library<br>Sharon | Arrange by: Folder ▼ |
| <ul> <li>Downloads</li> <li>Google Drive</li> <li>Google DriveFS</li> <li>Recent Places</li> <li>Libraries</li> <li>Documents</li> <li>Music</li> <li>Pictures</li> <li>Videos</li> </ul> | Sharon 1                   |                      |
| File name:                                                                                                    | Sharon 1                   | ✓ Custom Files ✓     |
|                                                                                                    |                            | Open Cancel          |

6. Then click on the box left of "Primary slot" then click on "Save".

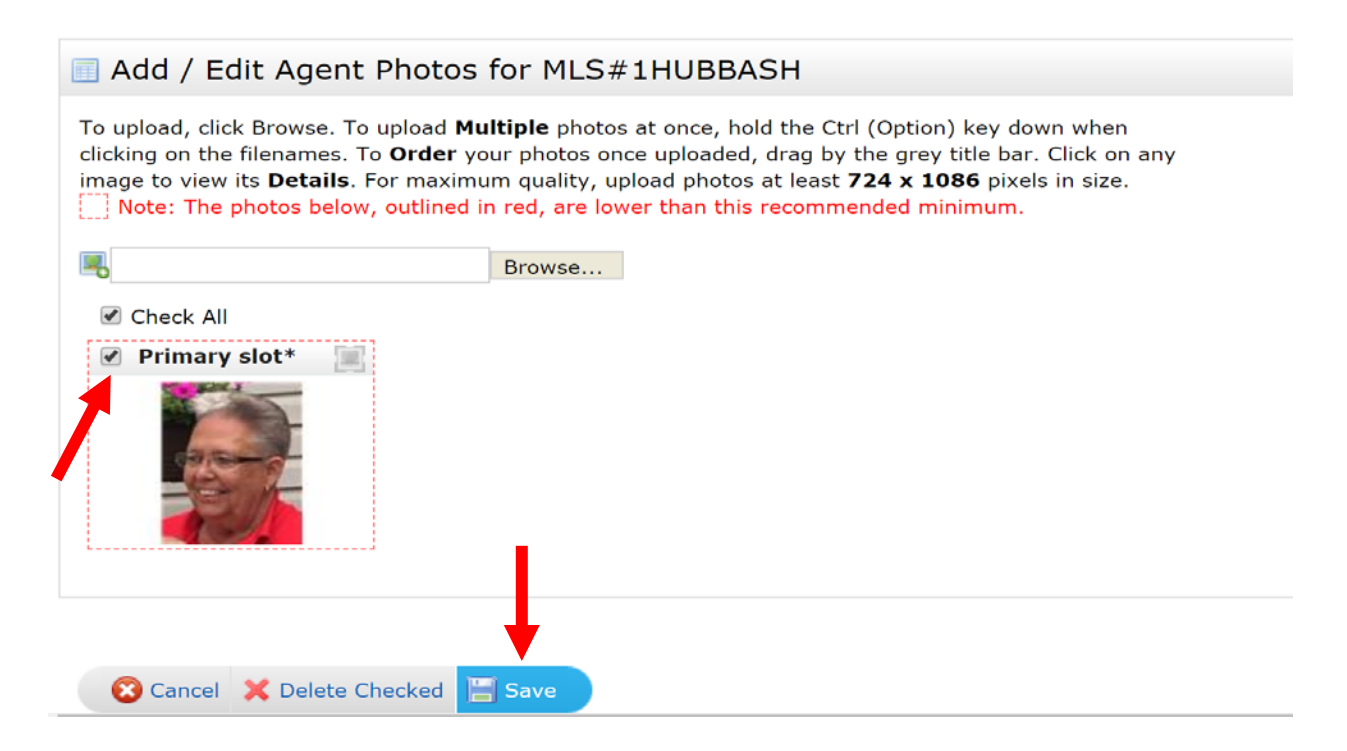

7. To review your agent record in Matrix, click on "Search", then click on "Agent" and enter your MLS ID and then click "Results".

| 🔬 Quick             |             |  |
|---------------------|-------------|--|
| Agent ID            |             |  |
| Last Name           | First Name  |  |
| Email               |             |  |
| Primary Phone       |             |  |
| Office ID           | Office Name |  |
| 🏷 Clear 🛛 0 matches | Results     |  |

8. Review your agent record. (The "Display" must be set to "Full" to review your photo that you just loaded).

| 1 | Concierge Alert! 1 auto e | email, 9 listings.                                                                                                    | Agent Hubbard                                                                                                 | 🗣 + 🗹 other criteria |      |
|---|---------------------------|----------------------------------------------------------------------------------------------------|----------------------------------------------------------------------------------------------------|----------------------|------|
|   |                           |                                                                                                    |                                                                                                    |                      | ۹, с |
|   | Previous · Next · 2 of 2  | Checked 0                                                                                                    | All - None - Page Full Admin displa                                                                           | y Display Full       | • at |
|   |                           | Sharon Hubbard<br>Toledo Reg Assc of Realtors<br>590 Longbow Drive<br>Maumee, OH 43537<br>Ag ID: 1HUBBASH<br>Direct: (419) 794-7271<br>Fax: (419) 794-7271<br>Fax: (419) 535-7990<br>Email: sharon@toledoreal<br>Ag Web:<br>Off Web: | My Active Listings<br>Office ID: NORIS<br>Office Ph: (419) 535-3222<br>Office Fax: (419) 535-7990<br>tors.com | 1                    | 1    |
| ÷ |                           |                                                                                                    |                                                                                                    |                      | -    |